## Capturing Audio using Sound Studio

#### From a MiniDisk Recorder

- Connect the headphone out of your minidisk player to the line input of your computer
- 2. Launch Sound Studio from the Applications folder on your Dock
- 3. Create a new stereo document:
  - a. Go File > New
  - b. select Stereo
  - c. provide a file name
- Configure the audio input: go Audio > Input/Output setup and select Built-in Audio and Line In to record from the sound input in the back of the computer
  - a. Software Play-through enables you to monitor as you record.
- 5. Press **Record** on the transport controls and hit play on your MiniDisk or playback device.

# Normalize your recording

Once you've captured the audio into the computer you most likely will need to normalize the volume or boost the overall level without peaking or distortion.

- Select the audio you'd like to normalize, most likely that is the entire track so select All by going CMD-A or Edit > Select All
- 2. Go Filter > Normalize to apply normalization
- 3. Normalize to -0.1 dB or 98.9%. This will assure that other software applications won't interpret 100% as over 0dB an cause it to peak.

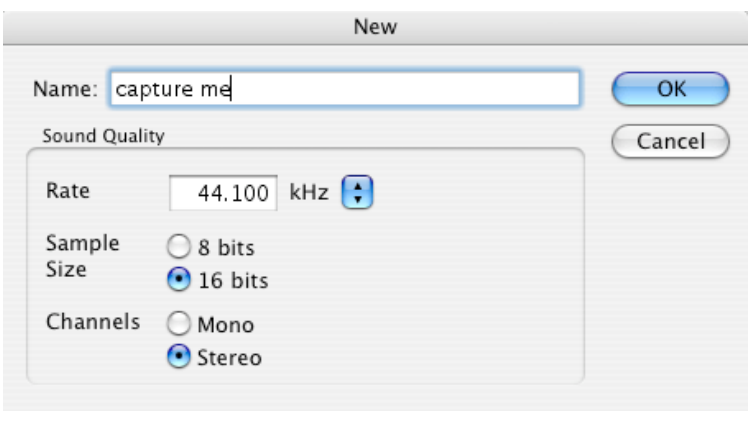

| Audio Input/Output Setup                  |                                |        |  |
|-------------------------------------------|--------------------------------|--------|--|
| Input                                     |                                |        |  |
| Device                                    | Source                         | ОК     |  |
| Built-in Audio ►<br>Hardware Play-through | Internal microphone<br>Line In | Cancel |  |
| Output                                    |                                |        |  |
| These input and output settings apply to  | all files in Sound Studio.     |        |  |

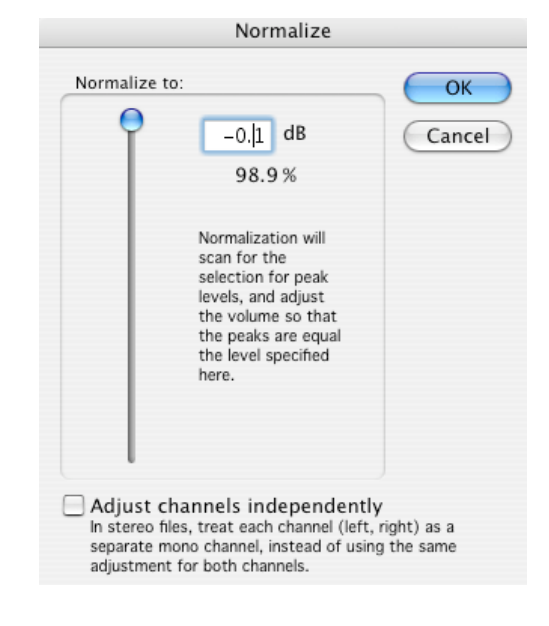

### How do I edit out pops and clicks in Sound Studio?

You must individually locate each pop and click

- 1. zoom in to 1:1, and select the click and a little area around it.
- 2. use the **Filter > Interpolate** filter. This will smooth out the waveform where you have select. You may have to undo it and try it again with a slightly different selection until you get the hang of the filter.

#### Saving

File > Save will save your file

From the format drop down you can choose from various file types. AIFF files are the default and will work fine in all Macintosh applications

| Sound Studio: Save |                                     |             |
|--------------------|-------------------------------------|-------------|
| Save As:           | test                                |             |
| Where:             | Tesktop                             | •           |
| Format:            | ✓ AIFF Audio                        | •           |
|                    | AIFF<br>AIFF-C<br>Sound Designer II | Cancel Save |
|                    | System 7 Sound<br>Windows WAVE      |             |
|                    |                                     |             |